# ORGSYNC SIGN-UP:

HOW TO

Email us at: <u>untidsa@gmail.com</u> with any issues, questions or concerns in regard to the Orgsync member sign up

### Goto: https://studentaffairs.Unt.Edu/st udent-activitiescenter/programs-andservices/studentorganizations/orgsync

## Or google: UNT Orgsync

Click here!

It will take you to a UNT login in page. Simply login with you UNT username and password

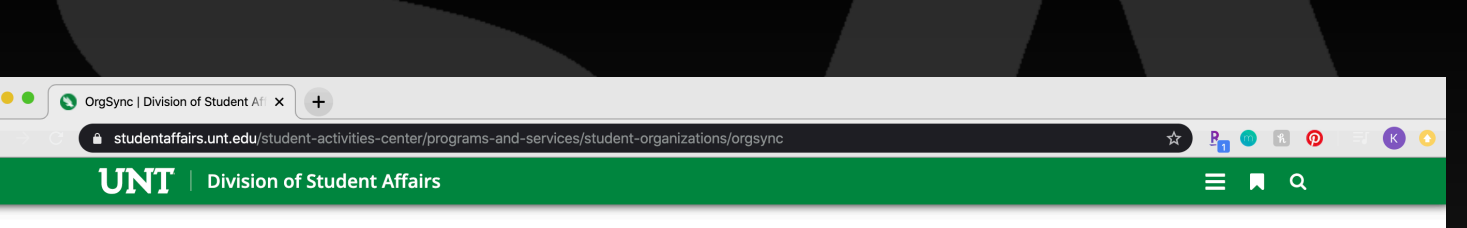

## OrgSync

As of July 2018, we have migrated to a new student organization management platform. With that comes a new look and a change in features. The following training is grouped to provide users with the information that is likely to be most applicable to the user type. We will continue to build the resources on this page.

The following are communications e-mailed to student organizations:

x To Primary Contact in Org's Portal (7/27/18)
 x To Select Presidents & 2nd Officers When Neither Could Be Primary Contact in Org's Portal (7/27/18)
 x To Primary Contact in Org's Portal (7/31/18)

**x** To All Users Who Have Logged Into OrgSync in the Past Year (8/1/2018)

Log Into OrgSync

#### Student Organizations

- <u>Registration</u>
- Event Application
- <u>Resources</u>
- <u>OrgSync</u>
- <u>Risk Management</u>
- <u>Advisors</u>

# IDSA sign up: Type IDSA into the search bar

| •••                                                       | OrgSync   Division of Student Af × C Explore - UNT Student A                                                                                                    | ctivities × +                                                                                                    |     |             |
|-----------------------------------------------------------|----------------------------------------------------------------------------------------------------|----------------------------------------------------------------------------------------------------|-----|-------------|
| $\langle \cdot \rangle \rightarrow \langle \cdot \rangle$ | unt.campuslabs.com/engage/                                                                                                    |                                                                                                    | ☆ 🖣 | o R Ø 🗆 K 🔾 |
|                                                           | UNT<br>EST. 1890                                                                                                    |                                                                                                    |     | III K       |
|                                                           | HOME EVENTS ORGANIZATIONS NEV                                                                                                    | /S FORMS                                                                                                    |     |             |
|                                                           | E                                                                                                    | Explore University of North Texas                                                                                                    |     |             |
|                                                           | Q Search Events, Organi.                                                                                                    | zations, and News Articles                                                                                                    |     | ×           |
|                                                           |                                                                                                    |                                                                                                    |     |             |
|                                                           | Student Organization Registration                                                                                                    | OrgSync Quick Tips                                                                                                    |     |             |
|                                                           | Haven't registered your student org for Spring 2020?<br>Visit <u>studentactivities.unt.edu/orgs</u> & click on<br>"Registration" for more info. Registration for returning<br>and new student orgs are open TODAY. | Struggling to learn the platform or want to learn how to<br>use OrgSync most effectively for your org? Check out<br>our Quick Tips at <u>studentactivities.unt.edu/orgsync</u> for<br>short tutorials. |     |             |
|                                                           | All Events                                                                                                    |                                                                                                    |     | MODE EVENTS |
|                                                           |                                                                                                    |                                                                                                    |     |             |

## You should be prompted with the link to the IDSA Orgsync page: Click it!

| S OrgSync   Division of Student Af                                                                                                    | × S Explore - UNT Student Activiti                                                          | ies x +                                                                                                    |   |                  |
|----------------------------------------------------------------------------------------------------|---------------------------------------------------------------------------------------------|----------------------------------------------------------------------------------------------------|---|------------------|
|                                                                                                    | ngage/                                                                                      |                                                                                                    | ☆ | B 💿 R 💿 = K 📀    |
| UNT<br>EST. 1890                                                                                                    |                                                                                             |                                                                                                    |   | # K              |
| HOME EVENTS                                                                                                    | ORGANIZATIONS NEWS                                                                          | FORMS                                                                                                    |   |                  |
|                                                                                                    | Exp                                                                                         | olore University of North Texas                                                                                                    | × |                  |
| Student Organization Rep                                                                                                    | Organizations                                                                               | lent Alliance                                                                                                    | ^ |                  |
| Haven't registered your stud<br>Visit <u>studentactivities.unt.ec</u><br>"Registration" for more info.<br>and new student orgs are op | lent org for Spring 2020?<br>du/orgs & click on<br>Registration for returning<br>ben TODAY. | Struggling to learn the platform or want to learn how to<br>use OrgSync most effectively for your org? Check out<br>our Quick Tips at <u>studentactivities.unt.edu/orgsync</u> for<br>short tutorials. |   |                  |
| All Events                                                                                                    |                                                                                             |                                                                                                    |   | VIEW MORE EVENTS |

# Join:

## Click the "JOIN" button in the top right corner

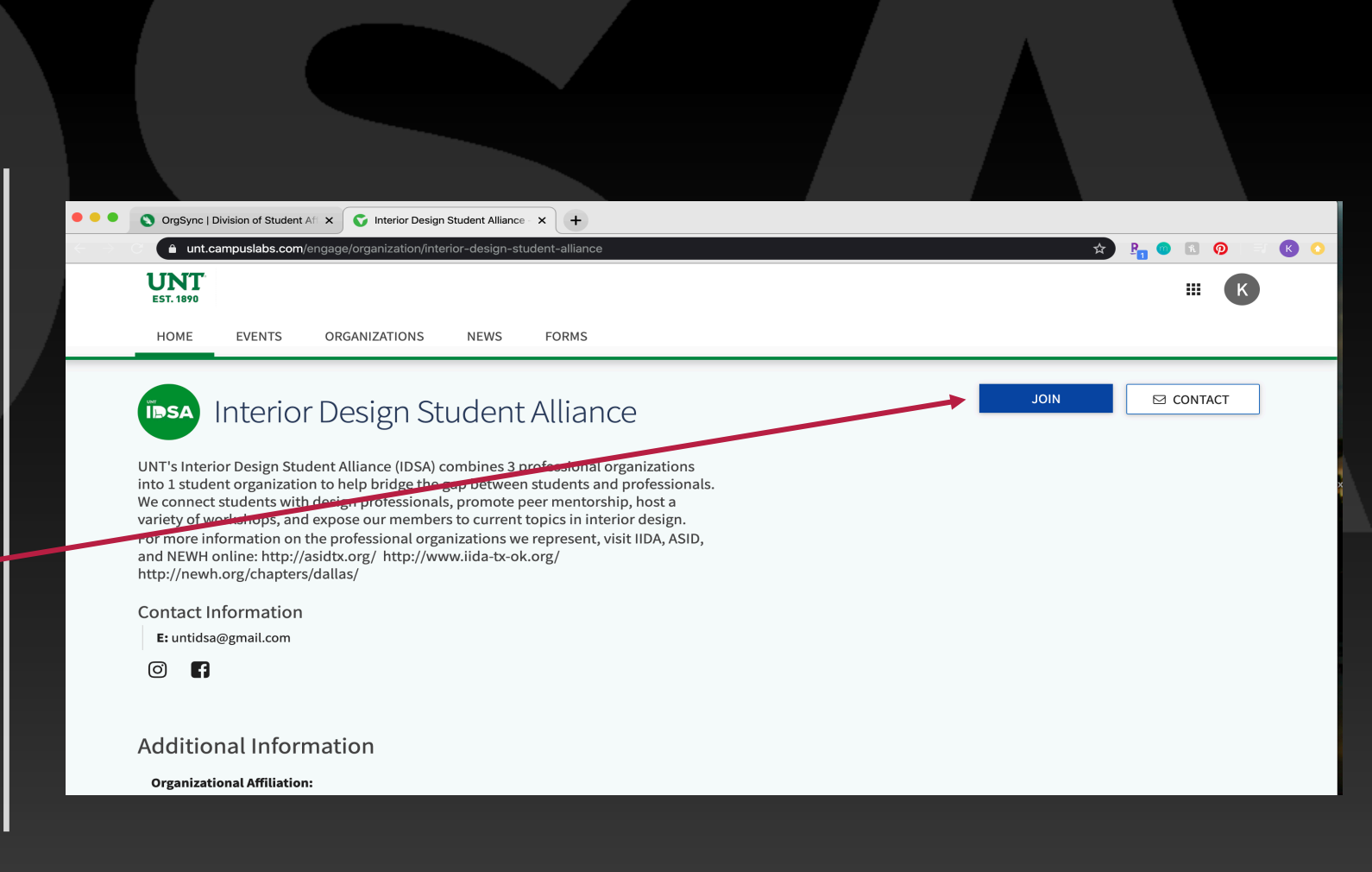

## Once you have "joined", your membership will be pending until approved by IDSA president.

Join now! Then check back before elections to make sure you have been approved, if you've paid your dues.

| Image: Standard A * * * * * * * * * * * * * * * * * *                                                                                                    |                                                                                                |                                                                                                    |                    |               |
|----------------------------------------------------------------------------------------------------|------------------------------------------------------------------------------------------------|----------------------------------------------------------------------------------------------------|--------------------|---------------|
| <pre>     Orgsyne   Division of Student All X</pre>                                                                                                    |                                                                                                |                                                                                                    |                    |               |
| Interpretendence       Image: Contract information         Image: Contract information       Image: Contract information         Image: Contract information       Contract information         Image: Contract information       Contract                                                                                                    | • • • OrgSync                                                                                  | Division of Student Ali X Therefor Design Student Alliance X +                                                                                                    | _                  |               |
| EVENTS ORGANIZATIONS NEWS FORMS   HOME EVENTS ORGANIZATIONS NEWS FORMS MEMBERSHIP PENDING MEMBERSHIP PENDING CONTACT Interfor Design Student Alliance (IDSA) combines 3 professional organizations Into 1 student organization to help bridge the gap between students and professionals. We connect students with design professional organizations For more information on the professional organizations to current topics in interior design. For more information on the professional organizations were present, visit IIDA, ASID, and NEWH online: http://asidtx.org/ http://www.iida-to-ok.org/ http://newh.org/chapters/dallas/ Contact Information E: untidsa@gmail.com Image: Contact Information Image: Contact Information<                                                                                                    | < → C A unt.                                                                                   | campuslabs.com/engage/organization/interior-design-student-alliance                                                                                                    | \$                 | ® ® ® Ø ≕ ® ( |
| HOME       EVENTS       ORGANIZATIONS       NEWS       FORMS                                                                                                    | UNT<br>EST. 1890                                                                               |                                                                                                    |                    | # K           |
| Image: Dispersion of the point of the point of the | HOME                                                                                           | EVENTS ORGANIZATIONS NEWS FORMS                                                                                                    |                    |               |
| <ul> <li>UNT's Interior Design Student Alliance (IDSA) combines 3 professional organizations into 1 student organization to help bridge the gap between students and professionals. We connect students with design professionals, promote peer mentorship, host a variety of workshops, and expose our members to current topics in interior design. For more information on the professional organizations we represent, visit IIDA, ASID, and NEWH online: http://asidtx.org/ http://www.iida-tx-ok.org/ http://newh.org/chapters/dallas/</li> <li>Contact Information</li> <li>E: untidsa@gmail.com</li> <li>If</li> </ul>                                                                                                    | <b>IDSA</b>                                                                                    | Interior Design Student Alliance                                                                                                    | MEMBERSHIP PENDING | ⊠ CONTACT     |
| Contact Information E: untidsa@gmail.com                                                                                                    | UNT's Inte<br>into 1 stud<br>We connec<br>variety of v<br>For more i<br>and NEWH<br>http://new | ior Design Student Alliance (IDSA) combines 3 professional organizations<br>ent organization to help bridge the gap between students and professionals.<br>t students with design professionals, promote peer mentorship, host a<br>vorkshops, and expose our members to current topics in interior design.<br>nformation on the professional organizations we represent, visit IIDA, ASID,<br>online: http://asidtx.org/ http://www.iida-tx-ok.org/<br>h.org/chapters/dallas/ |                    |               |
| E: untidsa@gmail.com                                                                                                    | Contact                                                                                        | nformation                                                                                                    |                    |               |
|                                                                                                    | E: untids                                                                                      | a@gmail.com                                                                                                    |                    |               |
|                                                                                                    | ø f                                                                                            |                                                                                                    |                    |               |
| Additional Information                                                                                                    | Additic                                                                                        | onal Information                                                                                                    |                    |               |
| Organizational Affiliation:                                                                                                    | Organiza                                                                                       | cional Affiliation:                                                                                                    |                    |               |
|                                                                                                    |                                                                                                |                                                                                                    |                    |               |